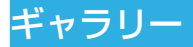

# ギャラリーフォルダを開く

ホーム画面で「アプリ」→「ギャラリー」をタップして、静止 画や動画のアルバムを閲覧できます。

# アルバムを利用する

「ギャラリー」を開くと複数のアルバムにある静止画や動画が すべて表示されます。

### アルバムの内容を見る

アルバムをタップして、静止画や動画を表示します。

#### アルバム、静止画、動画を共有する

- 1. アルバム、または、アルバムを開いて静止画や動画をロン グタッチ
- 2. 共有したい他の項目をタップ
- 3. 「共有」→共有の方法を選択

## アルバムを削除する

- 1. アルバムをロングタッチ
- 2. 削除したい他のアルバムをタップ
- 3. 「削除」→「OK」

ギャラリー

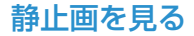

静止画をタップして全画面で表示できます。全画面で静止画を 表示しているときは以下の機能を使用できます。

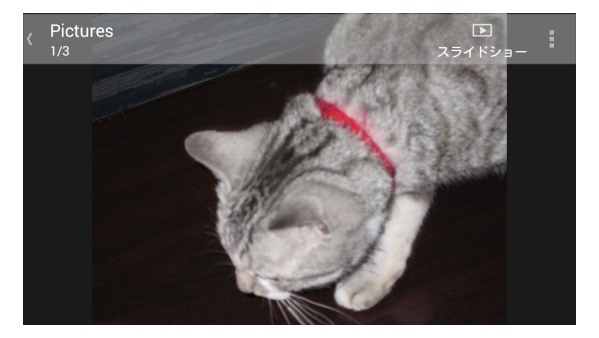

- 水平にフリックして他の静止画や動画を閲覧できます。
- 静止画や動画をピンチして縮小します。縮小すると、すべての静止画と動画がフィルム形式で一列に表示されます。 左右にフリックするとすべての静止画と動画を閲覧できます。

#### 🚺 補足

フィルム形式で表示された静止画や動画を上か下にフリッ クすると削除できます。誤って削除した場合は、「元に戻す」 をタップして元に戻せます。 ギャラリー

- 静止画を2回タップ、または、ピンチでズームアウト、ズームインできます。
- メニューキーで静止画の回転、削除、共有、印刷、名前の変 更ができます。また、ファイルの詳細情報の確認、ロック画 面の壁紙に設定(登録)、スライドショー設定の変更ができ ます。
- 「スライドショー」をタップしてアルバムの内容をスライド ショーで閲覧できます。
- アルバムに戻るには戻るキーをタップします。

🚺 補足

アルバムや静止画によっては使用できないオプションもありま す。

## 動画を見る

- 「ギャラリー」のアルバムをタップ→動画のサムネイルを タップ
- ② →動画プレイヤーを選択 動画の画面をタップすると操作のボタンが表示されます。